## **Conhecimento de Transporte**

CT-e é o Conhecimento de Transporte Eletrônico, e veio para substituir o Conhecimento de Transporte convencional. Como a NF-e, ele está sujeito a várias validações para sua transmissão, e sua transmissão será feita pelo GNF-e.

Para abrir esta ferramenta basta entrar no menu em:

Gerenciamento→Transportadora→Conhecimento de Transporte

Ao clicar nesta opção aparecerá a seguinte interface:

| 🧐 🗸          |                          | alar Duslinar Antonior    | Próvimo   |           |         |             |         |                   |          |             |            |   |        |     |
|--------------|--------------------------|---------------------------|-----------|-----------|---------|-------------|---------|-------------------|----------|-------------|------------|---|--------|-----|
| Inprint      |                          | star Dopricar   Artestion | Proximo   |           |         | CTe         |         |                   |          |             |            |   |        |     |
| Localizar C  | Г-е                      |                           |           |           |         | 010         |         |                   |          |             |            |   |        |     |
| Tomador      | Remetente                | Destinatario              | Numero    | Inicio    | Termino |             | Aplicar | ibir Apenas Não E | Enviadas |             |            |   |        |     |
| Situação     | ▼   Emissao ▼  Mod       | ▼  S ▼  Numero CTe ▼      | Tomador 👻 | Tom. Nome | -       | Remetente 👻 | Rer     | n. Nome           | ▼ Des    | tinatario 👻 | Dest. Nome | - | Origem | • • |
| Þ            |                          |                           |           |           |         |             |         |                   |          |             |            |   |        |     |
|              |                          |                           |           |           |         |             |         |                   |          |             |            |   |        |     |
|              |                          |                           |           |           |         |             |         |                   |          |             |            |   |        |     |
|              |                          |                           |           |           |         |             |         |                   |          |             |            |   |        |     |
|              |                          |                           |           |           |         |             |         |                   |          |             |            |   |        |     |
|              |                          |                           |           |           |         |             |         |                   |          |             |            |   |        |     |
|              |                          |                           |           |           |         |             |         |                   |          |             |            |   |        |     |
|              |                          |                           |           |           |         |             |         |                   |          |             |            |   |        |     |
|              |                          |                           |           |           |         |             |         |                   |          |             |            |   |        |     |
|              |                          |                           |           |           |         |             |         |                   |          |             |            |   |        |     |
|              |                          |                           |           |           |         |             |         |                   |          |             |            |   |        | E   |
|              |                          |                           |           |           |         |             |         |                   |          |             |            |   |        |     |
|              |                          |                           |           |           |         |             |         |                   |          |             |            |   |        |     |
|              |                          |                           |           |           |         |             |         |                   |          |             |            |   |        |     |
|              |                          |                           |           |           |         |             |         |                   |          |             |            |   |        |     |
|              |                          |                           |           |           |         |             |         |                   |          |             |            |   |        |     |
|              |                          |                           |           |           |         |             |         |                   |          |             |            |   |        |     |
|              |                          |                           |           |           |         |             |         |                   |          |             |            |   |        |     |
|              |                          |                           |           |           |         |             |         |                   |          |             |            |   |        |     |
|              |                          |                           |           |           |         |             |         |                   |          |             |            |   |        |     |
|              |                          |                           |           |           |         |             |         |                   |          |             |            |   |        |     |
| ٠ 📄          |                          |                           |           |           |         |             |         |                   |          |             |            |   |        |     |
| Conhecimento | de Transporte Eletronico | /                         |           |           |         |             |         |                   |          |             |            |   |        |     |

Na parte superior há uma barra de ferramentas com algumas funcionalidades:

- Imprimir: ao clicar do lado esquerdo é feita a impressão, ao clicar do lado direito do botão são mostrados as opções de impressão:
  - visualizar Impressão;
  - Exportar para PDF;
  - Configurar o layout de Impressão.
- Novo: abre a interface de cadastro de um novo CT-e;
- Alterar: abre a interface para alteração do CT-e. Este campo só fica habilitado se o CT-e ainda não foi confirmado. Uma vez confirmado não será permitido altera-lo, mesmo que não tenha sido transmitido;
- **Excluir:** esse botão serve para excluir um CT-e. Este campo só fica habilitado se o CT-e ainda não foi transmitido. Caso o financeiro já tenha dado baixa, o usuário não conseguirá excluir o CT-e vinculado a ele.
- **Duplicar:** esse botão faz com que seja criado um CT-e idêntico ao de origem tendo apenas a numeração alterada (ainda não foi implementado);

1/8

Last update: 2018/06/07 manuais:intellicash:transportadora:conhecimento\_de\_transporte http://wiki.iws.com.br/doku.php?id=manuais:intellicash:transportadora:conhecimento\_de\_transporte&rev=1528391674 18:14

- Anterior e Próximo: permitem navegar entre os CT-e, por ordem de série e numeração.
- **Barra CT-e:** a Barra superior onde se lê o texto CTe, irá conter a identificação do CT-e e mudará de cor de acordo com a situação atual do CT-e:
  - Vermelho: Cancelado;
  - Amarelo Pendente (CT-e não confirmado);
  - Mostarda Confirmado, porém não transmitido;
  - Verde Transmitido.

## Localizar

A aba "**Localizar**" permite buscar os CT-e. Os filtros são opcionais, ou seja, caso não preencha nenhum serão trazidos todos os CT-e.

Nela temos os seguintes filtros:

- Tomador: localizar pelo agente para quem o frete foi emitido;
- Remetente: localizar pelo agente que enviou a carga;
- Destinatário: localizar pelo agente que irá receber a carga;
- Número: localizar pelo número do CT-e;
- Início e Termino: para determinar um período de datas a ser pesquisado;
- Exibir Não enviadas: mostra apenas as notas que não foram enviadas;
- Exibir Apenas Canceladas: mostra apenas as notas que foram canceladas;

## Cadastrando um novo CT-e

Ao clicar no botão "Novo" aparecerá a seguinte janela:

| 🎲 Conhecimento de Transporte Ele             | trônico                            | - 🗆 X            |
|----------------------------------------------|------------------------------------|------------------|
|                                              | CT-e                               |                  |
| Modelo 57 Serie 1                            | lumero                             | Emissão 🔹 🔻      |
| CFOP Descrição CFOP                          | 1                                  |                  |
| Tipo Tomador                                 |                                    | mador            |
|                                              |                                    |                  |
|                                              | 2                                  | IE. UF<br>Numero |
| Bairro                                       | Cidade                             | Сер              |
| Bairro<br>Email                              | Cidade                             | Cep<br>Telefone  |
| Bairro<br>Email<br>Documentos Carga   Seguro | Cidade                             | Cep<br>Telefone  |
| Bairro<br>Email<br>Documentos Carga   Seguro | Cidade<br>o Dados Complementa<br>3 | Cep<br>Telefone  |
| Bairro<br>Email Documentos Carga   Seguro    | Cidade<br>o Dados Complementa<br>3 | Cep<br>Telefone  |

- 1. **CT-e:** possui informações sobre o CT-e.
  - **Modelo:** Modelo do CT-e (57);
  - Série: Série do CT-e;
  - Número: Número do CT-e;
  - Emissão: Data de emissão do CT-e;
  - Tipo Tom.: tipo de tomador do serviço, se "remetente", "destinatário", "expedidor", " recebedor" ou "outro";
- 2. **Participantes:**agentes que fazem parte do CT-e, dividida em quatro abas:
  - Remetente: é obrigatório e trata o participante que remete a mercadoria;
  - **Expedidor** e **Recebedor:** informativo.
  - Destinatário: é obrigatório e trata o participante que se destina a mercadoria;
  - Tomador: é obrigatório e trata o participante a que se emite o frete;
- 3. Dados de carga e financeiro: Dividido em seis abas:
  - Documentos: lista os documentos que são acobertados pelo CT-e;
  - Carga/Seguro: são obrigatórios na emissão do CT-e;
  - Dados Complementares: são opcionais na emissão do CT-e;
  - Valores:São valores a Receber;
  - Imposto:Imposto cobrado pelo serviço;
  - Veículo: Dados do veículo que irá realizar o transporte;

## СТ-е

A aba "CT-e" tem a função de visualizar os dados do CT-e, financeiro e informações de transmição e xml da CT-e.

| Imprimir Novo Alterar Cancelar Duplicar Ar     | terior Próximo                                                                                                    |           |       |          |
|------------------------------------------------|----------------------------------------------------------------------------------------------------|-----------|-------|----------|
|                                                | CONFIRMADO TRANSMITIDO / 00000006                                                                                                    |           |       |          |
| Localizar CT-e                                 |                                                                                                    |           |       |          |
| Tomador                                        | Valor Serviço NF Valor Receber                                                                                                    | Modelo    | Serie | Numero   |
| CNPJ/CPF                                       | Descrição Valor Valor Totali                                                                                                    | 57        | 1     | 00000006 |
| Tipo Tom.                                      | MOTORISTA IF 338.31                                                                                                    | Englace a | -     | C-iile   |
| Tipo Serv.                                     | PEDAGIO 38,20                                                                                                    | Emissão   |       | Saida    |
| CFOP 5352 Prestação de serviço de transporte a | PEDAGIO IF 76,40 T                                                                                                    |           |       |          |
| estabelecimento industrial                     | < > > Via transformation of the second second secon |           |       |          |
| Participantes Complementos Veiculo Financeiro  | о (ст-е ·                                                                                                    |           |       |          |
| Remetente (Origem)                             | Destinatário (Destino)                                                                                                    |           |       |          |
| Nome                                           | Nome                                                                                                    |           |       |          |
| CNPJ/CPF                                       | CNPJ/CPF                                                                                                    |           |       |          |
| Endereço                                       | Endereço                                                                                                    |           |       |          |
|                                                |                                                                                                    |           |       |          |
|                                                |                                                                                                    |           |       |          |
|                                                |                                                                                                    |           |       |          |
|                                                |                                                                                                    |           |       |          |
|                                                |                                                                                                    |           |       |          |
|                                                |                                                                                                    |           |       |          |
|                                                |                                                                                                    |           |       |          |
|                                                |                                                                                                    |           |       |          |
|                                                |                                                                                                    |           |       |          |
|                                                |                                                                                                    |           |       |          |
|                                                |                                                                                                    |           |       |          |
|                                                |                                                                                                    |           |       |          |
|                                                |                                                                                                    |           |       |          |
|                                                |                                                                                                    |           |       |          |
|                                                |                                                                                                    |           |       |          |
|                                                |                                                                                                    |           |       |          |
|                                                |                                                                                                    |           |       |          |
|                                                |                                                                                                    |           |       |          |
|                                                |                                                                                                    |           |       |          |
|                                                |                                                                                                    |           |       |          |
| Conhecimento de Transporte Eletronico          |                                                                                                    |           |       |          |

No primeiro grid há os seguintes campos:

- Tomador;
- CNPJ/CPF;
- Tipo Tom.;
- Tipo serv.;
- CFOP;
- Valor do Serviço;
- Valor Receber;
- Detalhes dos Valores;
- Informar Detalhes dos Valores;
- Modelo: Modelo do CT-e (57);
- Série: Série do CT-e;
- Número: Número do CT-e;
- Emissão: Data de emissão do CT-e;
- Saída: Data da Transmissão do CT-e;

O segundo grid é dividido em cinco partes "**Participantes**", "**Complementares**", "**Veículo**", " **Financeiro**" e "**CT-e**": • Aba Participantes: Dados dos agentes que fazem parte do CT-e.

| Participantes Complementos Veiculo Financeiro CT-e |                        |
|----------------------------------------------------|------------------------|
| Remetente (Origem)                                 | Destinatário (Destino) |
| Nome                                               | Nome                   |
| CNPJ/CPF                                           | CNPJ/CPF               |
| Endereço                                           | Endereço               |
|                                                    |                        |
|                                                    |                        |
|                                                    |                        |
|                                                    |                        |
|                                                    |                        |
| Expedidor                                          | Recebedor              |
| Nome                                               | Nome                   |
| CNPJ/CPF                                           | CNPJ/CPF               |
| Endereço                                           | Endereço               |
|                                                    |                        |
|                                                    |                        |
|                                                    |                        |
|                                                    |                        |
|                                                    |                        |

• Aba Complementos: Nela temos informações como "Dados complementares"," Documentos para entrega", "Informações da Carga" e "Seguro".

| Participantes Complementos Veiculo Financeir | o CT-e                |           |          |         |             |
|----------------------------------------------|-----------------------|-----------|----------|---------|-------------|
| Dados Complementares                         | Documentos para Entre | ega       |          |         |             |
| Caracteristica Adicional do Transporte       | Tipo 👻 Modelo         | ▼ Serie ▼ | Numero 👻 | Valor 👻 | Chave NFe 👻 |
|                                              |                       |           |          |         |             |
| Caracteristica Adicional do Serviço          |                       |           |          |         |             |
| Euncionário Emissor                          |                       |           |          |         |             |
|                                              |                       |           |          |         |             |
| Observação                                   |                       |           |          |         |             |
|                                              |                       |           |          |         |             |
|                                              |                       |           |          |         |             |
|                                              |                       |           |          |         |             |
|                                              |                       |           |          |         |             |
|                                              |                       |           |          |         |             |
|                                              |                       |           |          |         |             |
|                                              |                       |           |          |         |             |
|                                              |                       |           |          |         |             |
|                                              |                       |           |          |         |             |
|                                              |                       |           |          |         |             |
|                                              |                       |           |          |         |             |
|                                              |                       |           |          |         |             |
| Informação da Carga                          | Seguro                |           |          |         |             |
| Produto Pred.                                | Responsavel           |           |          |         |             |
| Quantidade Especie                           | Seguradora            |           |          |         |             |
| Peso Bruto Kg Volume 0 m²                    | Apolice               |           | Averb.   |         |             |
| Valor Carga                                  | Valor Carga           | - 4       |          |         |             |
|                                              |                       |           |          |         |             |
|                                              |                       |           |          |         |             |

• Aba Veículo: Dados do veículo que irá realizar o transporte da carga.

Last update: 2018/06/07 manuais:intellicash:transportadora:conhecimento\_de\_transporte http://wiki.iws.com.br/doku.php?id=manuais:intellicash:transportadora:conhecimento\_de\_transporte&rev=1528391674 18:14

| Participantes Complementos Veiculo Financeiro CT-e |              |              |                 |   |  |
|----------------------------------------------------|--------------|--------------|-----------------|---|--|
| Descrição                                          |              | Categoria    |                 |   |  |
| Renavam                                            | Placa        | Proprietário |                 | ÷ |  |
| Capacidade                                         | Кд           | m³ Tara      | UF              |   |  |
| Tipo Rodado <sup>·</sup>                           | Tipo Veiculo |              | Tipo Carroceria |   |  |
|                                                    |              |              |                 |   |  |
|                                                    |              |              |                 |   |  |
|                                                    |              |              |                 |   |  |
|                                                    |              |              |                 |   |  |
|                                                    |              |              |                 |   |  |
|                                                    |              |              |                 |   |  |

- Aba Financeiro: Dados financeiros do CT-e, nela temos os seguintes botões:
  - Novo a Receber: Para lançar contas a receber;
  - Novo a Pagar:Para lançar contas a pagar;
  - Alterar: Para alterar um financeiro gerado;
  - Excluir": Para excluir um financeiro gerado.

| Participantes  | Complemento        | s Veiculo <b>Financeiro</b> | СТ-е      |        |        |       |                  |        |   |                 |            |            |     |
|----------------|--------------------|-----------------------------|-----------|--------|--------|-------|------------------|--------|---|-----------------|------------|------------|-----|
| Vencim 🔻       | Doc. 👻             | Historico                   | - a l     | Rec. 🔻 | Valor  | ▼ Atr | aso 🔻 Correção 🕶 | Pg     |   | g 👻 Corrigido 🖣 | Valor Pg 🔻 | Fantasia - | - ^ |
| ▶              |                    |                             | l I       |        |        |       |                  |        |   |                 |            |            |     |
|                |                    |                             |           |        |        |       |                  |        |   |                 |            |            |     |
|                |                    |                             |           |        |        |       |                  |        |   |                 |            |            |     |
|                |                    |                             |           |        |        |       |                  |        |   |                 |            |            |     |
|                |                    |                             |           |        |        |       |                  |        |   |                 |            |            |     |
|                |                    |                             |           |        |        |       |                  |        |   |                 |            |            |     |
|                |                    |                             |           |        |        |       |                  |        |   |                 |            |            |     |
|                |                    |                             |           |        |        |       |                  |        |   |                 |            |            |     |
|                |                    |                             |           |        |        |       |                  |        |   |                 |            |            |     |
|                |                    |                             |           |        |        |       |                  |        |   |                 |            |            |     |
|                |                    |                             |           |        |        |       |                  |        |   |                 |            |            |     |
|                |                    |                             |           |        |        |       |                  |        |   |                 |            |            |     |
|                |                    |                             |           |        |        |       |                  |        |   |                 |            |            |     |
|                |                    |                             |           |        |        |       |                  |        |   |                 |            |            |     |
|                |                    |                             |           |        |        |       |                  |        |   |                 |            |            |     |
|                |                    |                             |           |        |        |       |                  |        |   |                 |            |            |     |
|                |                    |                             |           |        |        |       |                  |        |   |                 |            |            |     |
|                |                    |                             |           |        |        |       |                  |        |   |                 |            |            |     |
|                |                    |                             |           |        |        |       |                  |        |   |                 |            |            |     |
|                |                    |                             |           |        |        |       |                  |        |   |                 |            |            |     |
|                |                    |                             |           |        |        |       |                  |        |   |                 |            |            |     |
|                |                    |                             |           |        |        |       |                  |        |   |                 |            |            |     |
|                |                    |                             |           |        |        |       |                  |        |   |                 |            |            | ~   |
| 👷 Novo a F     | Receber 🛛 👷 No     | ovo a Pagar 📝 Alterar       | 🧳 Excluir | Total  | a Rece | ber   | Total            | a Paga | r |                 |            |            |     |
|                |                    |                             |           |        |        | _     |                  |        |   |                 |            |            |     |
| Conhecimento   | de Transnorte Elet | tropico                     |           |        |        |       |                  |        |   |                 |            |            |     |
| Connocanterito | as manopond Liet   |                             |           |        |        |       |                  |        |   |                 |            |            |     |

• Aba CT-e: Mostrará as informações referente a transmissão do CT-e.

| Participantes Complementos Veiculo Financeiro C | -е |  |
|-------------------------------------------------|----|--|
| Parte Aleatória da Chave                        |    |  |
|                                                 |    |  |
| Chave de Consulta da NFe                        |    |  |
|                                                 |    |  |
| Protocolo de Autorização                        |    |  |
| N do Recibo                                     |    |  |
|                                                 |    |  |
| Data e Hora do Recibo                           |    |  |
|                                                 |    |  |
| 🕞 Exportar XML 😻 Enviar por email               |    |  |
| Tipo de envio                                   |    |  |
| Normal                                          |    |  |
| 🇞 Status Serviço 🛛 🛃 Consultar CT-e             |    |  |
| 🔁 Exportar DACT-e 🏼 🔄 Imprimir DACTe            |    |  |
|                                                 |    |  |
|                                                 |    |  |
|                                                 |    |  |
|                                                 |    |  |
|                                                 |    |  |
|                                                 |    |  |
|                                                 |    |  |
|                                                 |    |  |
|                                                 |    |  |
|                                                 | <  |  |

Nesta tela há os seguintes campos:

- Parte Aleatória da Chave;
- Chave de Consulta da CTe;
- Protocolo de Autorização;
- Nº do Recibo;
- Data e Hora do Recibo;
- Exportar Para XML: para exportar os dados do Conhecimento de Transporte para um arquivo no formato ".xml";
- Enviar por Email: Para enviar por e-mail em anexo o arquivo xml e o DACTe em pdf;
- **Tipo de envio:** Permite selecionar qual o tipo de envio do CT-e, Normal, FS-DA, SVC-RS ou SVC-SP(contingência).
- Transmitir CT-e: permite enviar a CT-e caso não tenha sido enviada.
- Status Serviço: para consultar a disponibilidade do serviço.
- **Consultar CT-e:** Consultar o status da CT-e, e caso tenha o status divergente do Intellicash, faz a correção.
- Gerar XML: Para gerar o arquivo XML caso ainda não tenha sido gerado. Caso já tenha sido gerado um XML, será exportado o XML para arquivo.
- Imprimir DACT-e: para imprimir a DACT-e dos Conhecimentos de Transporte já transmitidas.

Ao clicar no botão enviar por e-mail o sistema irá solicitar que salve o arquivo xml primeiro.

| a da ba   |                                                           |                                                                      |                                                    |                                            |
|-----------|-----------------------------------------------------------|----------------------------------------------------------------------|----------------------------------------------------|--------------------------------------------|
| pdate:    | many sale links lliss shows a sector days, say has income | de transperente http://wildi.ive.com/hr/del/v_nhn2idpeerveis.intelli | i na nha kun nan nuka da ya canah na ina nuka a da | human an an the Curacy 1 5 2 0 2 0 1 6 7 4 |
| 018/06/07 | manuals:intellicash:transportadora:connecimento_          | de_transporte http://wiki.iws.com.br/doku.php?id=manuais:intein      | icasn:transportadora:connecimento_de               | _transporte&rev=1528391674                 |
| 0.14      |                                                           |                                                                      |                                                    |                                            |

| Enviar Email | ×                                                 |
|--------------|---------------------------------------------------|
| <u>Para</u>  | ▲                                                 |
| Assunto      | CT-e                                              |
| Mensage      | im                                                |
| Prezado      | Cliente,                                          |
| Em anex      | co encontram-se os arquivos referentes à CT-e.    |
| Para co      | nsultar sua validade acesse:                      |
| http://w     | ww.cte.fazenda.gov.br/portal/ e consulte a chave. |
| Atencio      | samente.                                          |
|              |                                                   |
|              |                                                   |
|              |                                                   |
|              | 🗙 Cancelar 🗸 Enviar                               |

From:

http://wiki.iws.com.br/ - Documentação de software

Permanent link: http://wiki.iws.com.br/doku.php?id=manuais:intellicash:transportadora:conhecimento\_de\_transporte&rev=1528391674 ×

Last update: 2018/06/07 18:14